# WASF MEMBERSHIP

## Click the topic below for step by step instructions.

**<u>GYM/PROGRAM MEMBERSHIP</u>** 

**EVENT PRODUCER MEMBERSHIP** 

**INDUSTRY PROFESSIONAL MEMBERSHIP** 

**ATHLETE MEMBERSHIP** 

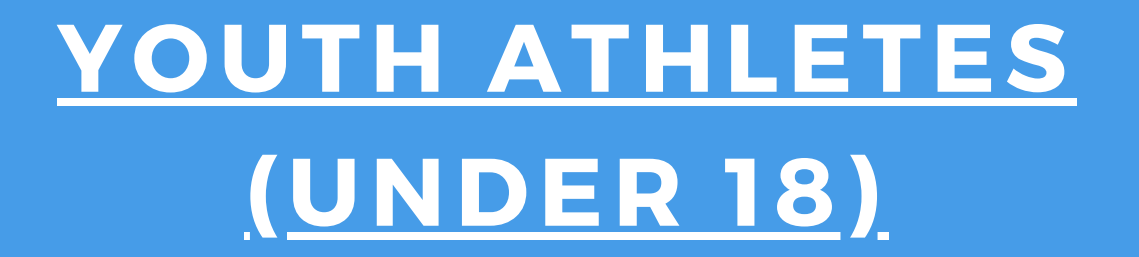

#### ADULT ATHLETES (18+)

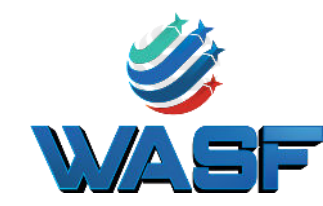

## HOW TO PURCHASE WASF MEMBERSHIP Gym/Program

FOR NEW MEMBERS WHO HAVE NOT PAID THEIR WASF MEMBERSHIP FEES.

#### **STEP 1:** <u>CREATE A WASF MEMBERSHIP PORTAL</u>

### **STEP 2:**

#### **ADD MEMBERSHIP FEES TO YOUR ACCOUNT**

#### **STEP 3:** PURCHASE LEVEL 1 AAU MEMBERSHIP FOR GYM

#### **PURCHASE AAU MEMBERSHIP FOR COACHES**

### **STEP 5:**

ADD STAFF AND COACHES TO YOUR WASF REGCHAMP ACCOUNT

### **STEP 6:**

#### ADD AAU NUMBERS TO ALL STAFF IN YOUR WASF REGCHAMP ACCOUNT

#### **STEP 7: ADD ATHLETES TO ACCOUNT**

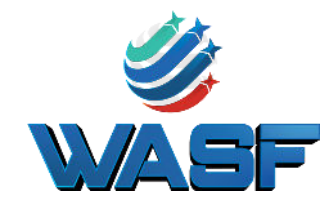

## HOW TO PURCHASE WASF MEMBERSHIP **Event Producers**

FOR NEW MEMBERS WHO HAVE NOT PAID THEIR WASF MEMBERSHIP FEES.

#### **STEP 1**: **CREATE A WASF MEMBERSHIP PORTAL**

### STEP 2:

#### <u>ADD MEMBERSHIP FEES TO YOUR ACCOUNT</u>

#### STEP 3: **PURCHASE AAU MEMBERSHIP FOR EVENT COMPANY**

#### PURCHASE AAU MEMBERSHIP FOR ADDITIONAL STAFF

### STEP 5:

#### ADD STAFF AND COACHES TO YOUR WASF REGCHAMP ACCOUNT

### STEP 6:

#### ADD AAU NUMBERS TO ALL STAFF IN YOUR WASF REGCHAMP ACCOUNT

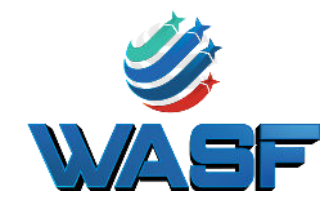

## ноw то рикснаѕе wasf мемвекsнір Industry Professionals

FOR NEW MEMBERS WHO HAVE NOT PAID THEIR WASF MEMBERSHIP FEES.

#### **STEP 1:** CREATE A WASF MEMBERSHIP PORTAL

### **STEP 2: ADD MEMBERSHIP FEES TO YOUR ACCOUNT**

#### STEP 3: <u>PURCHASE AAU MEMBERSHIP</u>

STEP 4:

#### ADD YOURSELF AS STAFF ON ACCOUNT

### **STEP 5:**

#### ADD AAU NUMBERS TO YOUR WASF REGCHAMP ACCOUNT

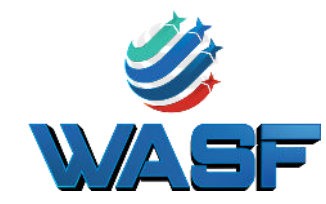

## how to purchase wasf membership Youth Athletes

FOR ALL ATHLETES UNDER THE AGE OF 18

### **STEP 1:** THE GYM WILL UPLOAD ALL ATHLETES ON GYM PORTAL

### **STEP 2:**

ONCE ROSTERS ARE COMPLETE, THE WASF WILL UPLOAD ROSTERS TO AAU TO COMPLETE MEMBERSHIP.

#### **STEP 3:** ATHLETE MEMBERSHIP COMPLETE

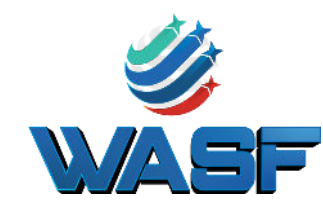

## HOW TO PURCHASE WASF MEMBERSHIP Adult Athletes

FOR ALL ATHLETES OVER THE AGE OF 18

### **STEP 1:** THE GYM WILL UPLOAD ALL ATHLETES ON GYM PORTAL

## **STEP 2:**

## **PURCHASE AAU MEMBERSHIP** FOR BACKGROUND CHECK

### **STEP 3**:

### SEND AAU NUMBER TO GYM ONCE RECEIVED FROM AAU

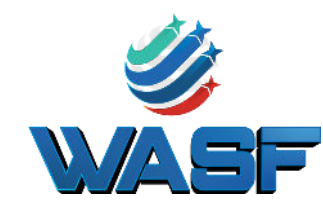